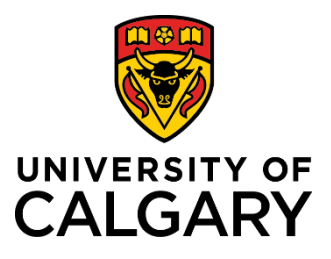

UNIVERSITY OF CALGARY | RESEARCH SERVICES

# FUNDING CALENDAR USER GUIDE

Research Services | 403.220.7107 | <u>RSOgrants@ucalgary.ca</u>

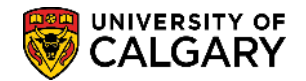

## **Table of Contents**

| Introduction               | 3 |
|----------------------------|---|
| Navigating the Calendar    | 3 |
|                            |   |
| Finding the Calendar       | 3 |
| The Calendar Home Page     | 4 |
| Sorting the Calendar       | 5 |
| Searching the Calendar     | 6 |
| View a Funding Opportunity | 7 |
| Helpful Hints              | 8 |
| For Further Assistance     | 9 |
|                            |   |

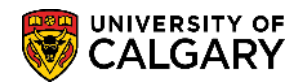

## **Table of Figures**

| Figure 1 – Finding the Calendar                             | .3 |
|-------------------------------------------------------------|----|
| Figure 2 – Funding Calendar Home Page                       | .4 |
| Figure 3 – Changing the # of Entries displayed              | .5 |
| Figure 4 – Sorting by Column Title                          | .5 |
| Figure 5 – Searching the Funding Calendar                   | .6 |
| Figure 6 – Searching by Keyword or Strategic Research Theme | .6 |
| Figure 7 - Searching by Keyword                             | .6 |
| Figure 8 – Funding Opportunity Detail                       | .7 |
| Figure 9 – Links to Sponsor and Competition websites        | .8 |
| Figure 10 – Collapsible Sections                            | .8 |
| Figure 11 - Printing & Contact Information                  | .9 |

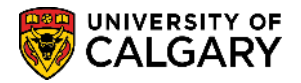

## Introduction

Welcome to the new Funding Calendar, managed by Research Services Core Programs. This tool was created as a result of user feedback from the existing funding calendar and the need to develop a more comprehensive, user-friendly system.

Here you will find the most current listing of managed funding grants. This is one of many tools to assist you in the search for research funding. As funding opportunities are added on a regular basis, it's important to reference the calendar often.

## Navigating the Calendar

### **Finding the Calendar**

Go to <u>www.ucalgary.ca/research</u> and use the menu bar along the top. Simply follow the drop-down menus on the Research website:

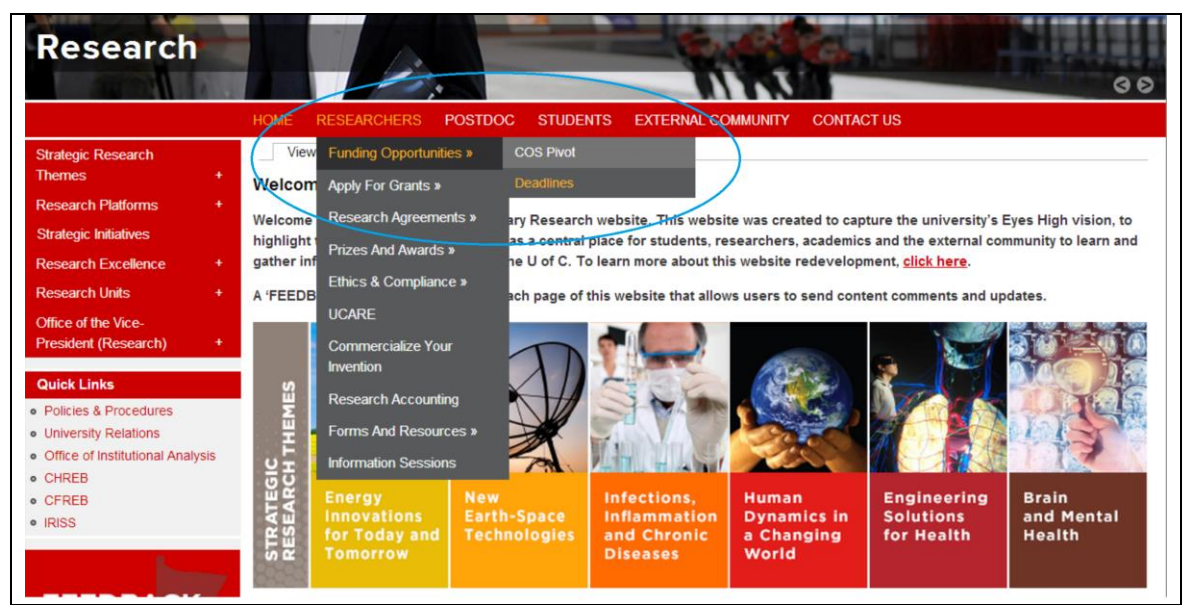

#### Researchers $\rightarrow$ Funding Opportunities $\rightarrow$ Deadlines

Figure 1 – Finding the Calendar

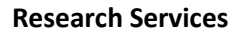

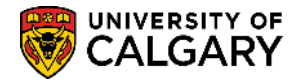

### The Calendar Home Page

On the home page, Quick Links are located to the left. These are frequently visited areas within the University of Calgary Research website. The main page displays all grants that are most commonly managed by Research Services' Core Programs.

If you wish to leave feedback, please click the "Feedback" link on the left. Feedback is directed through the Office of the Vice-President (Research).

| Normer - Prospective St<br>Research                                                                                                    | udents - Current Students - Alumni - Community - F                                                                                                    | aculty & Staff                                                                                                    |                                                                                       | • CONTACTS                                                                     | UNIVERSITY OF<br>CALGARY                                                            |
|----------------------------------------------------------------------------------------------------|----------------------------------------------------------------------------------------------------|----------------------------------------------------------------------------------------------------|---------------------------------------------------------------------------------------|--------------------------------------------------------------------------------|-------------------------------------------------------------------------------------|
| Strategic Research<br>Themes +<br>Research Platforms +<br>Strategic Initiatives +<br>Research Excellence +<br>Research Units +<br>Office of the Vice-<br>President (Research) + | Funding Deadline Calendar<br>This calendar lists the most commonly heli-<br>typically noon, two business days in adva-<br>process, and the Research Services intern<br>NOTE: Deadlines indicated below are the f<br>Optional Service: A detailed administrative<br>at least two weeks before the sponsor de | d grants at the University of Calg<br>ince of the sponsor deadlines. If<br>al deadlines.<br>inal sponsor deadlines.<br>review is offered to all applicant<br>adline to allow for feedback and<br>ch. Thermo(c). | ary, and their associ<br>Please click on the c<br>ts. Please submit you<br>revisions. | ated deadlines. <i>Fina</i><br>ompetition links for r<br>ur final and complete | I internal deadlines are<br>more details, submission<br>eversion of the application |
| Quick Links           Policies & Procedures           University Relations           Office of Institutional Analysis           CHREB           CFREB           BISS            | Show 10 entries                                                                                                    | Sponsored by                                                                                                    | Pre-Application<br>Required                                                           | Search:<br><u>Pre-Application</u><br>Deadline                                  | Sponsor Application<br>Deadline <b>*</b>                                            |
|                                                                                                    | Research Grants                                                                                                    | Cystinosis Research<br>Foundation                                                                                                    | X                                                                                     |                                                                                | 23 Apr 2014                                                                         |
| FEEDBACK                                                                                                    | Research Grant                                                                                                    | Brain Tumour Foundation<br>of Canada                                                                                                    | х                                                                                     |                                                                                | 30 Apr 2014                                                                         |
| Search This Site                                                                                                    | Research Grant                                                                                                    | Scottish Rite Charitable<br>Foundation of Canada                                                                                                    | х                                                                                     |                                                                                | 30 Apr 2014                                                                         |
|                                                                                                    | Young Investigator Grant                                                                                                    | North American Spine<br>Society                                                                                                    | LOI                                                                                   | 03 Feb 2014                                                                    | 05 May 2014                                                                         |

Figure 2 – Funding Calendar Home Page

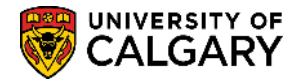

### Navigating through Opportunities

The calendar defaults to display 10 entries per page. You can adjust the number displayed by using the "Show Entries" drop down, as indicated below. Options for display are 10, 25, 50 and 100 entries per page.

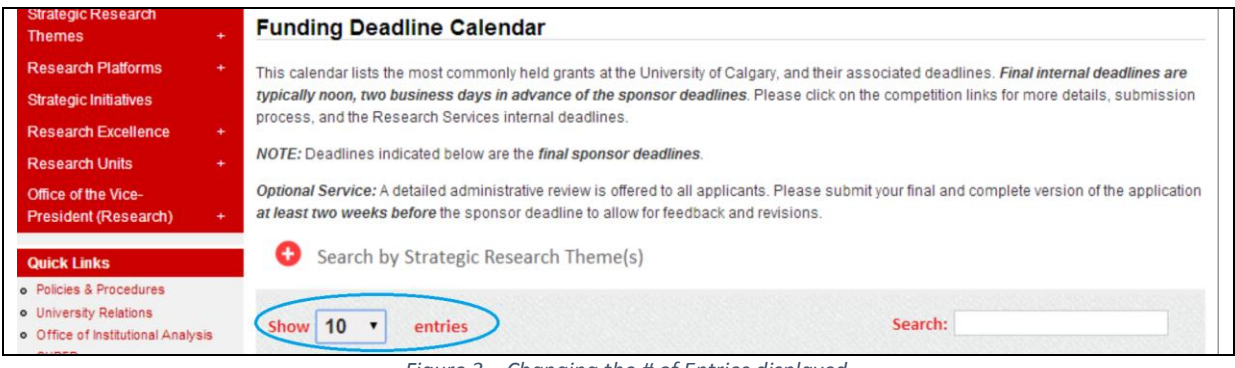

Figure 3 – Changing the # of Entries displayed

#### Sorting the Calendar

To sort the calendar by competition title, click the column header to sort alphabetically. You may also sort by Sponsor Name, Pre-Application Deadline or Sponsor Application Deadline using the same method.

| Show 10 • entries |                                   | Search:                                                     |
|-------------------|-----------------------------------|-------------------------------------------------------------|
| Competition Title | Sponsored by                      | Pre-Application<br>Required <u>Deadline</u> <u>Deadline</u> |
| Research Grants   | Cystinosis Research<br>Foundation | X 23 Apr 2014                                               |

Figure 4 – Sorting by Column Title

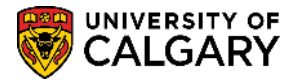

#### Searching the Calendar

Searching by keyword, or by one or more Strategic Research Themes is possible in the new calendar.

| Search by Strategic Res | earch Theme(s)                       |                             |                             |                              |
|-------------------------|--------------------------------------|-----------------------------|-----------------------------|------------------------------|
| Show 10 • entries       |                                      | <                           | Search:                     |                              |
| Competition Title       | Sponsored by                         | Pre-Application<br>Required | Pre-Application<br>Deadline | Sponsor Application Deadline |
| Research Grants         | Cystinosis Research<br>Foundation    | х                           |                             | 23 Apr 2014                  |
| Research Grant          | Brain Tumour Foundation<br>of Canada | х                           |                             | 30 Apr 2014                  |

Figure 5 – Searching the Funding Calendar

By clicking on the plus (+) the Strategic Research Theme heading, all research themes will be displayed. Select a theme you'd like to search and click "Apply". To select more than one theme, please press and hold the control key (CTRL) while selecting choices. Click "Reset" to remove any existing search parameters.

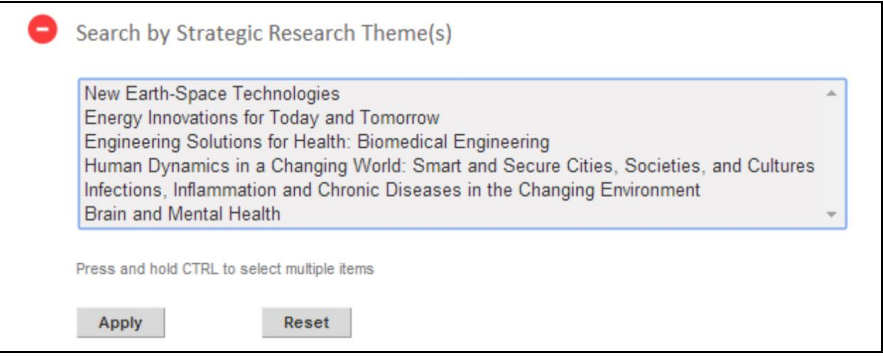

Figure 6 – Searching by Keyword or Strategic Research Theme

To search by keyword, enter the keyword into the Search textbox. All matching records will be displayed. Please note keywords are limited to Competition Title, Sponsor Name, Pre-Application type (LOI, EOI, NOI, Registration, Other), and dates as displayed on the home page.

| Competition Title                                                            | Sponsored by                                    | Pre-Application<br>Required | Pre-Application<br>Deadline | Sponsor Application<br>Deadline |
|------------------------------------------------------------------------------|-------------------------------------------------|-----------------------------|-----------------------------|---------------------------------|
| Diabetes Funding                                                             | The Lawson Foundation                           | LOI                         | 20 Jan 2014                 | 05 May 2014                     |
| Diabetes Research Fund                                                       | Albert Diabetes Istitute<br>- Johnson & Johnson | LOI                         | 30 Apr 2014                 | 25 Jul 2014                     |
| Exploratory Clinical Trials to Prevent<br>Progression o Diabetic Nephropathy | JDRF                                            | LOI                         | 15 May 2014                 | 15 Sep 2014                     |

Figure 7 - Searching by Keyword

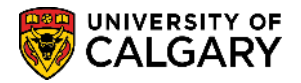

## **View a Funding Opportunity**

Selecting the Competition title will let you view the full Calendar entry.

Once selected, the opportunity details are displayed.

|                                                | HOME RESEARCHERS POSTD        | OC STUDENTS EXTERNAL COMMUNITY CONTACT US                |
|------------------------------------------------|-------------------------------|----------------------------------------------------------|
| Strategic Research<br>Themes +                 | Young Investigator Grant      |                                                          |
| Research Platforms +                           | ✓ Competition Details         |                                                          |
| Strategic Initiatives<br>Research Excellence + | Competition Link:             | Young Investigator Grant                                 |
| Research Units +                               | Sponsor:                      | North American Spine Society                             |
| Office of the Vice-<br>President (Research) +  | Award Amount & Duration:      | \$50,000* including overhead (15%) 1-2 years**           |
| Back to Funding Calendar                       | Application Guideline:        | Competition Guideline Link                               |
| Quick Links                                    | Strategic Research Theme(s):  | Energy Innovations for Today and Tomorrow                |
| Policies & Procedures     University Relations |                               | Engineering Solutions for Health: Biomedical Engineering |
| Office of Institutional Analysis               |                               | Brain and Mental Health                                  |
| CHREB     CFREB                                | - Pre-Application Deadlines   |                                                          |
| • IRISS                                        | Tre-Application Deadlines     |                                                          |
|                                                | Туре:                         | LOI                                                      |
| FEEDBACK                                       | RSO Internal Deadline:        | 03 Feb 2014                                              |
| L.                                             | Sponsor Deadline:             | 03 Feb 2014                                              |
| Search This Site                               | ✓ Application Deadlines       |                                                          |
|                                                | RSO Internal Deadline:        | 01 May 2014                                              |
|                                                | Sponsor Application Deadline: | 05 May 2014                                              |

Figure 8 – Funding Opportunity Detail

If you wish to return to the funding calendar home page after viewing an opportunity, you can use the "Back to Funding Calendar" Button above "Quick Links" on the left-hand menu.

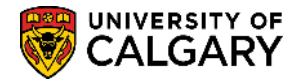

### **Helpful Hints**

1. Under Competition details, you can visit the Competition website and the Sponsor website by using the links displayed in un-bolded red text.

| Prematurity Research Init    | tiative (PRI)                                                                        |
|------------------------------|--------------------------------------------------------------------------------------|
| ✓ Competition Details        |                                                                                      |
| Competition Link:            | Prematurity Research Initiative (PRI)                                                |
| Sponsor:                     | March of Dimes                                                                       |
| Award Amount & Duration:     | \$125,000/year direct & indirect costs for 3 years. Overhead = 10%                   |
| Strategic Research Theme(s): | Human Dynamics in a Changing World: Smart and Secure Cities, Societies, and Cultures |
|                              | Infections, Inflammation and Chronic Diseases in the Changing Environment            |

Figure 9 – Links to Sponsor and Competition websites

2. Collapse sections by clicking on the **Bolded Red Titles** (e.g. "Summary", "Final Deadlines").

| Prematurity Research Init      | tiative (PRI)                  |         |
|--------------------------------|--------------------------------|---------|
| Competition Details            | >                              |         |
| Pre-Application Deadlines      |                                |         |
| Application Deadlines          |                                |         |
| ▶ <u>Summary</u>               |                                |         |
| Submission Process             |                                |         |
| Additional Information         |                                |         |
| Important: Required Signat     | ures                           |         |
| For further information please | ase contact Research Services: |         |
| Contact:                       | Jenna Slobozian                |         |
| Email:                         | j.slobozian@ucalgary.ca        |         |
| Phone:                         | 403 220 2715                   |         |
| L                              | Pri                            | nt Page |
|                                | Figure 10 Collegeible Costions |         |

Figure 10 – Collapsible Sections

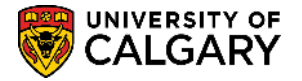

- Printing the Funding Opportunity can be done by pressing the "Print Page" button at the bottom to print to a shared or local printer (NOTE: printers must be previously installed. Contact the IT Help Desk if you need assistance to set up a printer). See Figure 12 – Printing & Contact Information.
- 4. The Grant Officer is listed at the bottom of every funding opportunity along with their contact information if you have questions or inquiries about a specific opportunity. Click the email link to send a message with your questions or comments.

| Young Investigator Grant     |                                                          |
|------------------------------|----------------------------------------------------------|
| ✓ Competition Details        |                                                          |
| Competition Link:            | Young Investigator Grant                                 |
| Sponsor:                     | North American Spine Society                             |
| Award Amount & Duration:     | \$50,000° including overhead (15%) 1-2 years**           |
| Application Guideline:       | Competition Guideline Link                               |
| Strategic Research Theme(s): | Energy Innovations for Today and Tomorrow                |
|                              | Engineering Solutions for Health: Biomedical Engineering |
|                              | Brain and Mental Health                                  |
| Pre-Application Deadlines    |                                                          |
| Application Deadlines        |                                                          |
| Summary                      |                                                          |
| Additional Information       |                                                          |
| Submission Process           |                                                          |
| • <u>Resources</u>           |                                                          |
| Important: Required Signa    | tures                                                    |
| For further information ple  | ease contact Research Services:                          |
| Contact:                     | Jenna Slobozian                                          |
| Email:                       | j.slobozian@ucalgary.ca                                  |
| Phone:                       | 403-220-2715                                             |
|                              | Print Page                                               |

Figure 11 - Printing & Contact Information

## **For Further Assistance**

If you'd like to submit a suggestion, concern or require assistance, please contact our Research Grants Assistant at <u>RSOGrants@ucalgary.ca</u>. We will review your request and respond as soon as possible.